El programa de Becas de Apoyo al Estudio, aprobado mediante la Ordenanza N°208 del Consejo Superior de la Universidad Nacional de la Patagonia Austral, tiene como objetivo propender a la igualdad de oportunidades en el acceso, la permanencia y la graduación de los estudiantes, atendiendo prioritariamente a las necesidades socioeconómicas de los mismos. Su adjudicación se clasifica en las categorías Ingresantes, Promoción y Avance Académico, Graduación y Discapacidad, además de las Especiales.

## Categorías de becas

Los destinatarios de la beca en la categoría **Ingresantes** son los estudiantes sistemáticos o aspirantes que certifiquen la culminación del nivel secundario sin espacios curriculares pendientes, que ingresan por primera vez a la Universidad durante el período lectivo en el cual se realiza la convocatoria.

Los destinatarios de la beca en la categoría **Promoción y Avance Académico** son aquellos estudiantes activos regulares que se hayan reinscripto en el año académico en el cual solicitan la beca, y que acrediten menos del 70% de materias aprobadas según el Plan de Estudios de la carrera por la cual se postulan.

Los destinatarios de la beca en la categoría *Graduación* son aquellos alumnos activos regulares que se hayan reinscripto en el año académico en el cual solicitan la beca, y que acrediten como mínimo un 70% de materias aprobadas según el Plan de Estudios de la carrera por la cual se postulan.

Mediante el beneficio de la beca en la categoría **Discapacidad** se pretende facilitar el acceso y la permanencia en los estudios universitarios a los estudiantes que se encuentren en situación de discapacidad. La condición de discapacidad deberá ser acreditada por las dependencias oficiales establecidas en el marco de la Ley 22.431, mediante el Certificado Único de Discapacidad (CUD).

El Programa de Becas UNPA de Apoyo al Estudio contempla además una categoría denominada **Especiales**, que consiste en beneficios que cada Unidad Académica determina con relación al análisis de su contexto particular y se traducen en apoyos económicos relacionados a transporte, residencia universitaria, comedor, material de estudio, jardines maternales, prácticas y ayudas extraordinarias.

## Requisitos de inscripción

Los requisitos generales para postularse a una beca son los siguientes:

- Ser estudiante sistemático o aspirante de una carrera de la UNPA, o activo regular, según corresponda a la categoría de beca solicitada.
- No ostentar titulación de grado.
- Presentar la solicitud de beca mediante el formulario dispuesto a tal fin, el cual tendrá carácter de declaración jurada.
- Presentar la documentación respaldatoria solicitada en la convocatoria.
- Cumplir con los requisitos y plazos estipulados en el presente reglamento, para cada beca en particular.

## Procedimiento para la solicitud de la beca

Para postularse a una beca en cualquiera de las categorías, los estudiantes deben completar el formulario web de inscripción dentro de los plazos establecidos para la convocatoria, adjuntando en formato digital la siguiente documentación:

- Fotocopia del Documento Nacional de Identidad (DNI) o Documento Único (DU) del solicitante y de los demás integrantes del grupo familiar, si los hubiere.
- Fotocopia del o los comprobantes de ingresos de cualquier tipo (incluidos recibos de sueldo, planes sociales, monotributo, Asignación Universal por Hijo, etc.) del solicitante y de los integrantes del grupo familiar. En caso de no poseer recibo se solicitará una nota firmada por el empleador o se hará valer el carácter de declaración jurada de los datos que figuran en el formulario que se completa al solicitar la beca. Del mismo modo se procederá cuando se desarrolle actividad de tipo 'por cuenta propia' y no sea posible la certificación de ingresos, solicitando en todos estos casos la Certificación Negativa otorgada por el ANSES cuyo comprobante acredita que la persona no registra actividad laboral formal.
- Cuando el solicitante o algún integrante del grupo familiar conviviente se encuentre padeciendo alguna patología crónica o enfermedad terminal, se presentará certificado médico, indicando el tipo de tratamiento que se encuentra realizando. Se certificará del mismo modo en caso que el solicitante o alguno de los integrantes del grupo familiar posea algún tipo de discapacidad por la que necesite atención especial o que le impida desarrollar una actividad laboral, debiendo presentar en este caso el Certificado Único de Discapacidad (CUD).
- Los alumnos Ingresantes deberán presentar el Certificado Analítico de estudios correspondiente al nivel medio de enseñanza donde conste el promedio general sin adeudar asignaturas, o en su defecto copia del instrumento legal de admisión a carrera que se dicta al finalizar el proceso de evaluación, en caso de haber iniciado los estudios mediante el Artículo 7º de la Ley de Educación Superior.

En la instancia de presentación de solicitud de beca, en caso que el aspirante sea menor de 18 años, la solicitud será firmada por una persona mayor vinculada al mismo (padre, madre o tutor).

## Generación de usuario y clave

Para acceder al sistema de inscripción web, tenés que acceder a la opción "Registrarse".

Antes de empezar, es importante que leas con atención el **Reglamento de Becas**.

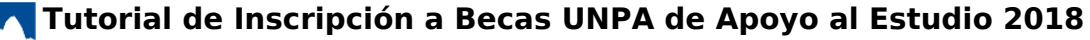

Published on Instructivos on line (https://instructivos.sistemas.unpa.edu.ar)

| Autentificación de Usuarios                                        |  |
|--------------------------------------------------------------------|--|
| Usuario (*)                                                        |  |
| Ingresar Registrarse Recuperar cuenta                              |  |
| Antes de iniciar le recomendamos ver el <u>Reglamento de Becas</u> |  |
| PSTI - PLAN DE ACCIÓN DE SISTEMAS                                  |  |

## BECAS DE APOYO

| Usuario (*) 🕴                                                                                                    |
|----------------------------------------------------------------------------------------------------|
| El nombre de usuario deberá tener una longitud igual o superior a 6<br>caracteres y menor o igual a 20 caracteres. Sólo se permiten datos<br>alfanuméricos sin acentos, espacios, ni caracteres especiales. La letra ñ es<br>considerada un caracter especial. |
| Correo (*)                                                                                                    |
| Cel                                                                                                    |
| Clave (*)                                                                                                    |
| Captcha (*)                                                                                                    |

## Acceso al formulario de inscripción

Para acceder al formulario de inscripción, deberás introducir el nombre de usuario y la clave que generaste en el paso anterior, al registrarte. Siempre utilizarás los mismos datos para acceder al sistema, dado que el usuario que crees estará vinculado a tu DNI y reflejará los datos que se encuentren cargados en los registros informáticos de la Universidad.

Seguidamente, te aparecerá la opción de consultar el **Reglamento de Becas** y un nuevo enlace de acceso a este Tutorial.

Published on Instructivos on line (https://instructivos.sistemas.unpa.edu.ar)

| BECAS DE APOYO | Inicio Inscripción                                         | bienestar 💥<br>bienestar |
|----------------|------------------------------------------------------------|--------------------------|
| Inicio         |                                                            |                          |
|                |                                                            |                          |
|                |                                                            |                          |
|                | Reglamento General de Becas de Apoyo al Estudio de la UNPA |                          |
|                | Tutorial para completar el formulario web                  |                          |
|                |                                                            |                          |
|                |                                                            |                          |

En la parte superior podrás observar la pestaña "Inscripción", a la que deberás acceder para empezar a completar el formulario.

## Inscripción

| Determinación del tino de baca                                                                                                    |                                                      |            |
|----------------------------------------------------------------------------------------------------|------------------------------------------------------|------------|
| ¿Se inscribe por primera vez a la Universidad? (*)                                                                                                    | ◯ Sí ◯ No                                            |            |
| ¿Bajo qué modalidad cursas la carrera? (*)                                                                                                    | Presencial A distancia                               |            |
| ¿Se encuentra en situación de discapacidad? (*)                                                                                                    | ◯ Sí ◯ No                                            |            |
|                                                                                                    |                                                      | = Procesar |
|                                                                                                    |                                                      |            |
|                                                                                                    |                                                      |            |
|                                                                                                    |                                                      |            |
| 1                                                                                                    |                                                      |            |
| n<br>Determinación del tipo de beca                                                                                                    |                                                      |            |
| n<br>Determinación del tipo de beca<br>¿Se inscribe por primera vez a la Universidad? (*)                                                                                                    | ■ Sr <sup>©</sup> No                                 |            |
| n<br>Determinación del tipo de beca<br>¿Se inscribe por primera vez a la Universidad? (*)<br>¿Es mayor de 25 años e ingresó a la universidad mediante régimen de excepción? (*)                                               | ®Sí ⊙No<br>⊙Si ⊙No                                   |            |
| n<br>Determinación del tipo de beca<br>¿Se inscribe por primera vez a la Universidad? (*)<br>¿Es mayor de 25 años e ingresó a la universidad mediante régimen de excepción? (*)<br>¿Bajo qué modalidad cursas la carrera? (*) | ■ Sí O No<br>O Si O No<br>O Presencial O A distancia |            |

De acuerdo con las respuestas que elijas para estas preguntas, a la información que introduzcas posteriormente y a los datos que se encuentren cargados en los registros informáticos de la Universidad, el sistema definirá la categoría de beca en la que corresponde inscribirte.

| nscripción a Be                    | ca de Apovo al Estu                    | dio                                           |                                                        |                   |
|------------------------------------|----------------------------------------|-----------------------------------------------|--------------------------------------------------------|-------------------|
|                                    |                                        |                                               |                                                        |                   |
| ntes de iniciar con la carga del f | ormulario de inscripción, le sugerimos | en primer lugar leer el <u>Reglamento Gen</u> | <u>eral de Becas de Apoyo al Estudio y el Tutorial</u> | para completar el |

Para comenzar la carga de información, oprimir el botón "Iniciar Asistente".

## 1 - Datos del estudiante

Plan de Acción de Sistemas - PSTI - UNPA - soportepas@unpa.edu.ar

Published on Instructivos on line (https://instructivos.sistemas.unpa.edu.ar)

Al **Iniciar el Asistente** deberás completar la información requerida en cada espacio del menú**"1 -Datos del Estudiante"** y oprimir el botón **"Siguiente"** para continuar con el próximo subtítulo. Tené en cuenta que los campos marcados con asterisco **(\*)** son obligatorios.

|                                                                 | 1 - Datos del Estudiante                       |          |                 |
|-----------------------------------------------------------------|------------------------------------------------|----------|-----------------|
| - Datos del Estudiante                                          | Datos Personales                               | 1        |                 |
| - Formación Académica Complementaria<br>- Ingresos              | Apellido/s (*)                                 |          |                 |
| - Integrantes con Tratamiento<br>- Integrantes con Discapacidad | Nombre/s (*)                                   |          |                 |
| - Integrantes Ancianos<br>- Documentación                       | Tipo Doc. (*) == Seleccione un valor == -      |          |                 |
| J - Confirmación                                                | Género (*)  © Esmenino  Masculino              |          |                 |
|                                                                 | Nacimiento (*)                                 |          |                 |
|                                                                 | Nacionalidad (*) Seleccione un valor == •      |          |                 |
|                                                                 | Pais de origen (*) == Seleccione un valor == • |          |                 |
|                                                                 | Estado civil (*) 😫 == Seleccione un valor == 👻 |          |                 |
|                                                                 | Domicilio                                      |          |                 |
|                                                                 | País (*) Seleccione un valor ==                |          |                 |
|                                                                 | Provincia (*)                                  |          |                 |
|                                                                 | Código Postal                                  |          |                 |
|                                                                 | Zona paraje barrio                             |          |                 |
|                                                                 | Calle (*)                                      |          |                 |
|                                                                 | Número (*)                                     |          |                 |
|                                                                 | Piso                                           |          |                 |
|                                                                 | Tel                                            |          |                 |
|                                                                 |                                                |          |                 |
|                                                                 |                                                | Cancelar | Siguiente >     |
|                                                                 |                                                | Volver   | al cuestionario |

## 2 - Datos básicos

Completar la información requerida en cada espacio del menú **"2 - Datos Básicos"** y oprimir el botón **"Siguiente"** para continuar con el próximo subtítulo.

|                                                                                                    | 2 - Datos Básicos                                                                                                  |                                                               |                                       |
|----------------------------------------------------------------------------------------------------|----------------------------------------------------------------------------------------------------|---------------------------------------------------------------|---------------------------------------|
| 1 - Datos del Estudiante<br>2 - Datos Básicos<br>2 - Companya Associationa Companya del Companya del Companya del Companya del Companya del Companya del Companya | Promedio general en la secundaria / polimodal (*)                                                                  | d                                                             |                                       |
| 4 - Ingresos                                                                                                    | UUAA (*)                                                                                                    | == Seleccione un valor == +                                   |                                       |
| 6 - Integrantes con Tratamiento<br>7 - Integrantes con Discapacidad                                                                                               | Carrera (*)                                                                                                    | •                                                             |                                       |
| 9 - Integrantes Ancianos<br>9 - Documentación<br>10 - Confirmación                                                                                                | El año pasado, fue beneficiario de alguna beca UNPA? (*)                                                           |                                                               |                                       |
|                                                                                                    | ¿Posee obra social/prepaga? (*)                                                                                    |                                                               |                                       |
|                                                                                                    | ¿Posee el Certificado Único de Discapacidad (CUD)? (*)                                                             | Desuerde que en caso de no poseer el CIU                      | D po podrá soceder a la               |
|                                                                                                    | beca: Discapacidad, en este caso, su solicitud recibirá e<br>beca según lo establece el reglamento de Becas de Apo | l tratamiento correspondiente en el marco o<br>yo al Estudio. | de los restantes tipos de             |
| < <u>A</u> nterior                                                                                                    |                                                                                                    |                                                               | <u>Cancelar</u> <u>Siguiente &gt;</u> |
|                                                                                                    |                                                                                                    |                                                               | O Volver al cuestionario              |

- Promedio general en la secundaria / polimodal (\*): la consulta aparecerá únicamente si indicaste que es la primera vez que te inscribís en la Universidad.
- **UUAA:** elegí la Unidad Académica en la cual te encontrás inscripto.
- **Carrera:** ingresá el nombre de la carrera en la cual te encontrás inscripto y por la cual te postulás a la beca.
- El año pasado, fue beneficiario de alguna beca UNPA? (\*) Tildar en caso de responder afirmativamente.
- ¿Posee obra social/prepaga? (\*) Tildar en caso de responder afirmativamente e indicar a continuación la opción que corresponda.
- ¿Posee el Certificado Único de Discapacidad (CUD)? (\*) Tildar en caso de responder afirmativamente.

#### 3 - Formación académica complementaria

En este espacio podrás declarar la información correspondiente a las actividades de Formación Académica Complementaria que hayas realizado.

Antes de realizar la carga, debes disponer previamente de los certificados que acrediten cada una de las actividades en formato digital.

Para cargar una actividad, seleccioná la opción **"Declarar actividad"** y completá los campos requeridos. Al finalizar la carga pulsa "*Guardar*".

Puede cargar otra actividad ingresando nuevamente a "Declarar actividad".

Oprime el botón "Siguiente" para continuar con la próxima pestaña.

| 1 - Datos del Estudiante                                                                                                    | 3 - Formación Académica Complementaria |                                   |
|----------------------------------------------------------------------------------------------------|----------------------------------------|-----------------------------------|
| 2 - Datos Básicos<br>3 - Formación Académica Complementaria                                                                                                    | No hay datos cargados                  |                                   |
| 4 - Ingresos<br>5 - Configuración Grupo Familiar<br>6 - Integrantes con Tratamiento<br>7 - Integrantes con Discapacidad<br>8 - Integrantes Ancianos<br>9 - Documentación<br>10 - Confirmación<br>< <u>Anterior</u> |                                        | Declarar actividad<br>Siguiente > |
|                                                                                                    |                                        | O Volver al cuestionario          |

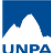

Published on Instructivos on line (https://instructivos.sistemas.unpa.edu.ar)

| 2 - Datos Básicos                                                                                                    | Categoria (*)                                               | == Selecciones una categoria ==                                                                                                    |                          |
|----------------------------------------------------------------------------------------------------|-------------------------------------------------------------|----------------------------------------------------------------------------------------------------|--------------------------|
| 3 - Formación Académica Complementaria                                                                                                    |                                                             | == Selecciones una categoria ==                                                                                                    |                          |
| 4 - Ingresos<br>5 - Configuración Grupo Familiar<br>6 - Integrantes con Tratamiento<br>7 - Integrantes con Discapacidad<br>8 - Integrantes Ancianos<br>9 - Documentación<br>10 - Confirmación | Actividad (*) V<br>Nombre de la activida<br>Certificado (*) | Ayudante Alumno Centro de Estudiantes Consejero Unidad / Suerior / Asambleista Pasante Proyecto o Becas de Investigación Proyeto o Becas de Extensión Tutor Académico Unitedente Universitiere | Guardar <u>C</u> ancelar |
| < Anterior                                                                                                    |                                                             | Voluntariado Oniversitano                                                                                                    | Siguiente                |

#### 4 - Ingresos

Completar la información requerida en cada espacio del menú **"4 - Ingresos"**. Aquí deberás declarar la totalidad de la remuneración que recibas por cualquier tipo de actividad rentada que realices.

Luego de "Guardar", oprimir el botón "Siguiente" para continuar con la próxima pestaña.

|                                                                                                    | 4 - Ingresos                                                                                         |                                        |
|----------------------------------------------------------------------------------------------------|----------------------------------------------------------------------------------------------------|----------------------------------------|
| 1 - Datos del Estudiante<br>2 - Datos Básicos                                                                                                    | ¿Es beneficiario de algún sistema de Becas en la actualidad?                                         |                                        |
| 3 - Formación Académica Complementaria                                                                                                    | ◎ Sí ◎ No                                                                                            |                                        |
| <ul> <li>A ingresos</li> <li>5 - Configuración Grupo Familiar</li> <li>6 - Integrantes con Tratamiento</li> <li>7 - Integrantes con Discapacidad</li> </ul> | ¿Participa en alguna actividad en la UNPA por la que percibe una retribución monetaria o una asignad | ción estímulo?                         |
|                                                                                                    | ◎ Sí ◎ No                                                                                            |                                        |
| 8 - Integrantes Ancianos                                                                                                    | ¿Recibe ayuda económica por parte de algún familiar u otra persona?                                  |                                        |
| 10 - Confirmación                                                                                                    | ◎ Sí ◎ No                                                                                            |                                        |
|                                                                                                    | ¿Trabaja en relación de dependencia o por cuenta propia?                                             |                                        |
|                                                                                                    | 🔍 Sí 🔍 No                                                                                            |                                        |
|                                                                                                    | ¿Percibe algún ingreso por rentas, subsidios o pensión?                                              |                                        |
|                                                                                                    | ◎ Si ◎ No                                                                                            |                                        |
| < <u>A</u> nterior                                                                                                    | suarda                                                                                               | r <u>C</u> ancelar <u>S</u> iguiente > |
|                                                                                                    |                                                                                                    | O Volver al cuestionarie               |

## 5 - Configuración del grupo familiar

Completar la información requerida en cada espacio del menú **"5 - Configuración Grupo Familiar"** oprimiendo el botón **"Agregar"** para efectuar la carga.

| 1 - Datos del Estudiante                                                                                                    | 5 - Configuración Grupo Familiar |                               |
|----------------------------------------------------------------------------------------------------|----------------------------------|-------------------------------|
| 2 - Datos Básicos<br>3 - Formación Académica Complementaria                                                                                                    | No hay datos cargados            |                               |
| 4 - Ingresos<br>5 - Configuración Grupo Familiar<br>6 - Integrantes con Tratamiento<br>7 - Integrantes con Discapacidad<br>8 - Integrantes Ancianos<br>9 - Documentación<br>10 - Confirmación | Agregar                          | Li Guardar Cancelar Siguiente |
| Anterior                                                                                                    |                                  |                               |
|                                                                                                    |                                  | O Volver al cuestionar        |

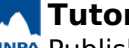

Published on Instructivos on line (https://instructivos.sistemas.unpa.edu.ar)

| 1 - Datos del Estudiante     2 - Datos Básicos     3 - Formación Académica Complementaria     4 - Ingresos     5 - Configuración Grupo Familiar     6 - Integrantes con Tratamiento     7 - Integrantes con Discapacidad |                        |                             |         |               |                 |
|----------------------------------------------------------------------------------------------------|------------------------|-----------------------------|---------|---------------|-----------------|
|                                                                                                    | Nro. Doc (*)           |                             |         |               |                 |
|                                                                                                    | Apellido (*)           |                             |         |               |                 |
|                                                                                                    | Nombre (*)             |                             |         |               |                 |
|                                                                                                    | Vinculo (*)            | == Seleccione un valor == - |         |               |                 |
| l - Integrantes Ancianos<br>) - Documentación                                                                                                    | Nacimiento (*)         |                             |         |               |                 |
| 0 - Confirmación                                                                                                    | Ocupación (*)          |                             |         |               |                 |
|                                                                                                    | Ingresos mensuales (*) |                             |         |               |                 |
|                                                                                                    |                        |                             |         | Ag            | pregar          |
|                                                                                                    |                        |                             | O Lis   | tado Grupo Fa | amiliar         |
| < Anterior                                                                                                    |                        |                             | Guardar | Cancelar      | Siguiente >     |
|                                                                                                    |                        |                             |         | O Volver      | al cuestionario |

• En caso de que algún menos de 18 años forme parte de tu grupo familiar, deberás indicar si se encuentra formalmente incluido en el sistema educativo.

| 1. Datas dal Estadoreta                                                                                                    | 5 - Configuración Grupo Fam                               | iliar                             |                                         |              |         |                               |          |
|----------------------------------------------------------------------------------------------------|-----------------------------------------------------------|-----------------------------------|-----------------------------------------|--------------|---------|-------------------------------|----------|
| 1 - Datos del Estudiante     2 - Datos Básicos     3 - Formación Académica Complementaria     4 - Ingresos     5 - Configuración Grupo Familiar     6 - Integrantes con Tratamiento     7 - Integrantes con Discapacidad     8 - Integrantes Ancianos     9 - Documentación     10 - Confirmación | Nro. Doc (*)<br>Apellido (*)<br>Nombre (*)<br>Vinculo (*) | S == Selecci                      | ne un valor == 🔹                        |              |         |                               |          |
|                                                                                                    | Nacimiento (*)<br>¿Actualmente escolarizado? (*           | 02/02/2012<br>© Sí © N            | 0                                       |              |         |                               |          |
|                                                                                                    | Ocupación (*)<br>Ingresos mensuales (*)                   |                                   |                                         |              |         | Agregar                       |          |
|                                                                                                    |                                                           |                                   |                                         |              |         | tado Grupo Familiar           |          |
| < <u>A</u> nterior                                                                                                    |                                                           |                                   |                                         |              | Guardar | <u>C</u> ancelar <u>S</u> igu | iente >  |
|                                                                                                    |                                                           |                                   |                                         |              |         | O Volver al cuest             | ionario  |
| 1 - Datos del Estudiante                                                                                                    | 5 - Configuración Grupo Fam                               | iliar                             |                                         |              |         |                               |          |
| 2 - Datos Básicos<br>3 - Formación Académica Complementaria                                                                                                    | Apellido Nombre Vinculo Esco<br>PEREZ JUAN 6 SI           | larizado Nacimiento<br>02/02/2012 | Ocupación Ingrese<br>Estudiante \$ 0.00 | os mensuales |         |                               |          |
| 4 - Ingresos<br>5 - Configuración Grupo Familiar<br>6 - Integrantes con Tratamiento<br>7 - Integrantes con Discapacidad<br>8 - Integrantes Ancianos<br>9 - Documentación<br>10 - Confirmación                                                                                                    |                                                           |                                   |                                         | Agregar      | ]       |                               |          |
| < <u>A</u> nterior                                                                                                    |                                                           |                                   |                                         |              | Guardar | <u>Cancelar</u> Sigu          | iente >  |
|                                                                                                    |                                                           |                                   |                                         |              |         | A Volum al ound               | lionario |

Luego de "Guardar", oprimir el botón "Siguiente" para continuar con el próximo subtítulo.

## 6 - Integrantes con tratamiento médico

Completar la información requerida en cada espacio del menú "6 - Integrantes con Tratamiento". Luego de "Guardar", oprimir el botón "Siguiente" para continuar con el próximo subtítulo.

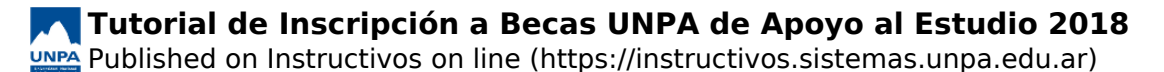

| 1 - Datos del Estudiante<br>2 - Datos Básicos                                                                                                    | 6 - Integrantes con Tratamiento                                                                                       |              |         |          |                 |  |
|----------------------------------------------------------------------------------------------------|----------------------------------------------------------------------------------------------------|--------------|---------|----------|-----------------|--|
|                                                                                                    | ¿Algún integrante del grupo familiar padece alguna enfermedad de tipo terminal o que requiera tratamiento prolongado? |              |         |          |                 |  |
| <ul> <li>3 - Formación Académica Complementaria</li> <li>4 - Ingresos</li> <li>5 - Configuración Grupo Familiar</li> <li>6 - Integrantes con Tratamiento</li> <li>7 - Integrantes con Discapacidad</li> <li>8 - Integrantes Ancianos</li> <li>9 - Documentación</li> <li>10 - Confirmación</li> </ul> | ● Si  ◎ No                                                                                                    | Cantidad (*) | ]       |          |                 |  |
| < Anterior                                                                                                    |                                                                                                    |              | Guardar | Cancelar | Siguiente >     |  |
|                                                                                                    |                                                                                                    |              |         | Volver   | al cuestionario |  |

### 7 - Integrantes con discapacidad

Completar la información requerida en cada espacio del menú '**7** - **Integrantes con Discapacidad**". Luego de "**Guardar**", oprimir el botón "**Siguiente**" para continuar con el próximo subtítulo.

| 2 - Datos Básicos     3 - Formación Académica Complementaria     4 - Ingresos     5 - Configuración Grupo Familiar     6 - Integrantes con Tratamiento     7 - Integrantes Ancianos     9 - Documentación     10 - Confirmación | pensión y se encuent | niliar se incluyen personas en situación de dise<br>ran a cargo del grupo familiar? | capacidad que no poseen ingresos p | propios, subs | Idios o |
|----------------------------------------------------------------------------------------------------|----------------------|-------------------------------------------------------------------------------------|------------------------------------|---------------|---------|
|                                                                                                    | 🖲 Sí 🔘 No            | Cantidad (*)                                                                        |                                    |               |         |
|                                                                                                    |                      |                                                                                     |                                    |               |         |

## 8 - Integrantes Ancianos

Completar la información requerida en cada espacio del menú **"8 - Integrantes Ancianos"**. Luego de **"Guardar"**, oprimir el botón **"Siguiente"** para continuar con el próximo subtítulo.

| 1 - Datos del Estudiante                                                                                                    | 8 - Integrantes Ancianos                                      |                           |                                   |                         |            |
|----------------------------------------------------------------------------------------------------|---------------------------------------------------------------|---------------------------|-----------------------------------|-------------------------|------------|
| 2 - Datos del Estudiante<br>2 - Datos Básicos<br>3 - Formación Académica Complementaria                                                                                                    | ¿Dentro del grupo familiar se in<br>cargo del grupo familiar? | icluyen personas ancianas | que no poseen ingresos propios, s | ubsidios o pensión y se | encuentran |
| 4 - Ingresos<br>5 - Configuración Grupo Familiar<br>6 - Integrantes con Tratamiento<br>7 - Integrantes con Discapacidad<br>8 - Integrantes Ancianos<br>9 - Documentación<br>10 - Confirmación | ® Si <sup>©</sup> No                                          | Cantidad (*)              |                                   | Li Guerdar              | Siguiente  |
| Anterior                                                                                                    |                                                               |                           |                                   | Guardar                 | Siguiente  |
|                                                                                                    |                                                               |                           |                                   | Volver                  | al cuestio |

## 9 - Documentación

Adjuntar la documentación requerida en cada espacio del menú **"9 - Documentación"** en los espacios disponibles para **"Subir constancia"**.

Published on Instructivos on line (https://instructivos.sistemas.unpa.edu.ar)

| 1 - Datos del Estudiante<br>2 - Datos Básicos                                                          | 9 - Documentación                                     |                          |
|----------------------------------------------------------------------------------------------------|-------------------------------------------------------|--------------------------|
|                                                                                                    | Constancia Documento de Identidad                     |                          |
| 3 - Formación Academica Complementaria<br>4 - Ingresos                                                 | No hay datos cargados                                 |                          |
| 5 - Configuración Grupo Familiar<br>6 - Integrantes con Tratamiento                                    |                                                       | 🐴 Subir constancia       |
| 7 - Integrantes con Discapacidad<br>8 - Integrantes Ancianos<br>9 - Documentación<br>10 - Confirmación | Constancias Documento de Identidad del Grupo Familiar |                          |
|                                                                                                    | No hay datos cargados                                 |                          |
|                                                                                                    |                                                       | 🚊 Subir constancia       |
|                                                                                                    | Certificados Médicos                                  |                          |
|                                                                                                    | No hay datos cargados                                 |                          |
|                                                                                                    |                                                       | 🐴 Subir certificado      |
|                                                                                                    | Comprobantes de ingresos                              |                          |
|                                                                                                    | No hay datos cargados                                 |                          |
|                                                                                                    | h.                                                    | 🐴 Subir comprobante      |
| < <u>A</u> nterior                                                                                     |                                                       | Guardar Siguiente >      |
|                                                                                                    |                                                       | O Volver al cuestionario |

- Constancia Documento de Identidad: adjuntar copia del DNI o DU del solicitante.
- Constancia Documento de Identidad del Grupo Familiar: adjuntar copia del DNI o DU de los integrantes del grupo familiar.
- **Certificado Médico:** en caso de que haber declarado que algún integrante del grupo familiar padece alguna patología crónica o enfermedad terminal, o que se encuentra en situación de discapacidad, adjuntar el certificado médico donde se indique el tipo de tratamiento que se encuentra realizando o donde se detalle el tipo de discapacidad por la que necesite atención especial o que le impida desarrollar una actividad laboral.
- **Comprobantes de Ingresos:** adjuntar los comprobantes correspondientes a la información declarada en el menú *"4 Ingresos"*.
  - Fotocopia del/los recibo/s de sueldo del grupo familiar, incluido el del solicitante con fecha del año actual. En caso de no poseer recibo de sueldo: declaración jurada de ingresos, constancia de plan social, comprobante de jubilación o pensión, constancia de Asignación Universal por Hijo, etc.
  - <u>Certificación Negativa de ANSES</u> de todos los integrantes del grupo familiar que no posean ingresos.
  - Acuerdo, Disposición o Resolución que certifique el desarrollo de tareas rentadas de investigación, extensión, voluntariado universitario, tutorías, etc.

En algunos espacios podrás cargar un único archivo. En caso de ser varios los documentos que debas presentar en cada espacio, recordá unirlos generando un archivo comprimido previamente.

En algunos espacios podrás cargar más de un archivo. El procedimiento de carga será individual, pudiendo volver a oprimir el botón **"Subir constancia / Subir certificado / Subir comprobante"** tantas veces como sea necesario.

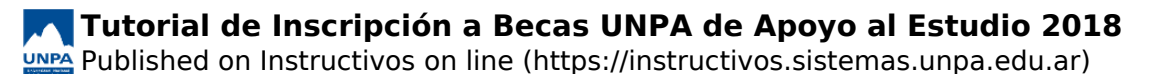

| 1 - Datos del Estudiante<br>2 - Datos Básicos<br>3 - Formación Académica Complementaria<br>4 - Ingresos | 5 - Documentación                           |                   |
|----------------------------------------------------------------------------------------------------|---------------------------------------------|-------------------|
|                                                                                                    | Subir constancia documento (*)              |                   |
|                                                                                                    | Seleccionar archivo No se eligió archivo    |                   |
| 5 - Configuración Grupo Familiar                                                                        | 🔇 Volver al listado de documentos 🏻 🐴 Subir |                   |
| 6 - Integrantes con Tratamiento                                                                         |                                             |                   |
| <ul> <li>/ - Integrantes con Discapacidad</li> <li>8 - Integrantes Ancianos</li> </ul>                  |                                             |                   |
| 9 - Documentación                                                                                       |                                             |                   |
| 10 - Confirmación                                                                                       |                                             |                   |
|                                                                                                    |                                             |                   |
| < Anterior                                                                                              |                                             | Guardar Siguiente |
|                                                                                                    |                                             |                   |

Luego de "Guardar", oprimir el botón "Siguiente" para continuar con el próximo subtítulo.

## 10 - Confirmación

Confirmar que los datos declarados en el formulario web son verídicos tildando el recuadro disponible. Oprimir el botón **"Guardar"** en caso de desear continuar completando el formulario posteriormente, o **"Finalizar edición y Enviar"** para efectuar la postulación a becas.

| 1 - Datos del Estudiante                                                                                                    | 10 - Confirmación                                                                                                    |                                                                                                   |                                                       |                         |
|----------------------------------------------------------------------------------------------------|----------------------------------------------------------------------------------------------------|---------------------------------------------------------------------------------------------------|-------------------------------------------------------|-------------------------|
| 2 - Datos Băsicos     3 - Formación Académica Complementaria     4 - Ingresos     5 - Configuración Grupo Familiar     6 - Integrantes con Tratamiento     7 - Integrantes con Discapacidad     8 - Integrantes Ancianos     9 - Documentación     10 - Confirmación | La presente solicitud tiene carácter de Declaración Jurada. En caso que se compro<br>de acuerdo a la reglamentación vigente. Podrá consultar el Reglamento de Becaso<br>de la Unidad Académica más cercana a su domicilio, o bien en el Centro de Atencia<br>Declaro que todos los datos consignados son veraces y exactos, de acuerdo a m<br>entender. (*) | obara que se han falsi<br>de Apoyo al Estudio d<br>ón de la Red UNPA co<br><b>ni leal saber y</b> | ficado datos se<br>irigiéndose a la<br>rrespondiente. | procedera<br>Biblioteca |
| < <u>A</u> nterior                                                                                                    | S Eine                                                                                                    | alizar edición y Enviar                                                                           | <u>G</u> uardar                                       | Cancelar                |
|                                                                                                    |                                                                                                    |                                                                                                   | O Volver al o                                         | uestionari              |

**URL de origen:** https://instructivos.sistemas.unpa.edu.ar/instructivo/tutorial-de-inscripci%C3%B3n-becas-unpa-de-apoyo-al-estudio-2018